## PlayHQ Registration Walkthrough

Click the Registration link that you have been provided as seen below

https://www.playhq.com/netball-australia/register/99c6c0

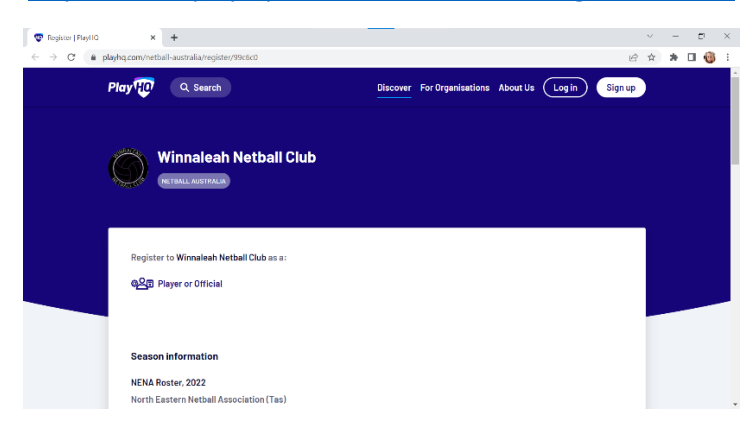

This will bring you to a link to Register for the Winnaleah Netball Club. Click the GET STARTED button to proceed.

| 😨 Register   PlayHQ                                        | x +                                                            |   | ~ |   | a | ×   |
|------------------------------------------------------------|----------------------------------------------------------------|---|---|---|---|-----|
| $\leftrightarrow$ $\rightarrow$ $C$ $\textcircled{a}$ play | ng.com/netball-australia/register/99c6c0                       | Ŀ | ģ | * | • | ) E |
|                                                            |                                                                | - | 1 |   |   | -   |
|                                                            | Register to Wingaleah Nethall Club as a:                       |   |   |   |   |     |
|                                                            |                                                                |   |   |   |   | 10  |
|                                                            | ©A Player or Official                                          |   |   |   |   |     |
|                                                            |                                                                |   |   | _ | _ |     |
|                                                            |                                                                |   |   |   |   |     |
|                                                            | Season information                                             |   |   |   |   | 1   |
|                                                            | NENA Roster, 2022                                              |   |   |   |   |     |
|                                                            | North Eastern Netball Association (Tas)                        |   |   |   |   |     |
|                                                            | 05 Mar 2022 - 03 Oct 2022                                      |   |   |   |   |     |
|                                                            |                                                                |   |   |   |   |     |
|                                                            | Pricing Information                                            |   |   |   |   |     |
|                                                            | Season Registration Senior \$100, Registration Junior \$64.37. |   |   |   |   |     |
|                                                            |                                                                |   |   |   |   |     |
|                                                            | Get started →                                                  |   |   |   |   |     |
|                                                            |                                                                |   |   |   |   |     |
|                                                            |                                                                | _ |   |   |   |     |

This will bring you to a PlayHQ Login Page, if you are new to PlayHQ and do not have an account yet, then simply click the CREATE AN ACCOUNT button and follow the steps below to create a PlayHQ account. This is an easy process.

| tog In   PlayHQ     ← → C | × +                                                             |                                               | 10 | v<br>t | е<br>П. <b>Ф</b> | × |
|---------------------------|-----------------------------------------------------------------|-----------------------------------------------|----|--------|------------------|---|
| (                         | Winnaleah Netball Club                                          |                                               |    |        |                  |   |
|                           | Please log in with your PlayHQ account<br>Email*<br>Please type |                                               |    |        |                  |   |
|                           | Pessword* Please type Log in                                    | I don't have an account yet Create an account |    |        |                  |   |
|                           | Forgot password?                                                |                                               |    |        |                  |   |

A pop up will show up before proceeding to create an account, this is simply informing you to use your details even if your registering a child.

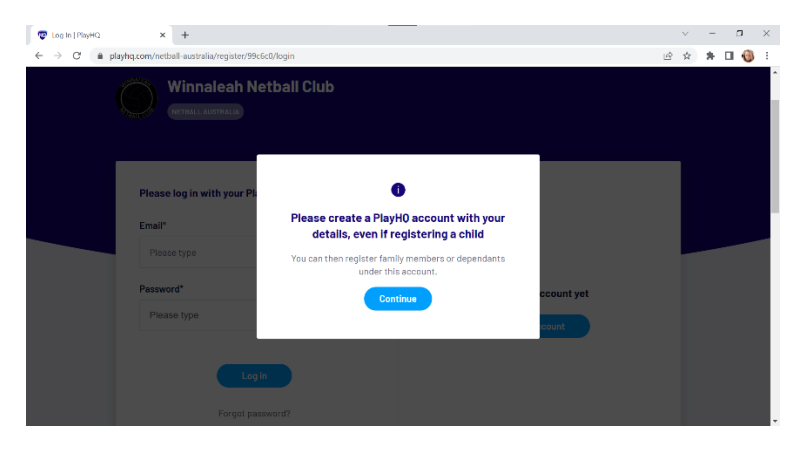

## Click CONTINUE.

This will bring you to the Sign Up page, please fill in all of your details and required fields.

| 😨 Sign Up   PlayHQ X +                                                                 | -                                                                                                    |                                              |  |
|----------------------------------------------------------------------------------------|----------------------------------------------------------------------------------------------------|----------------------------------------------|--|
| $\leftrightarrow$ $\rightarrow$ C <b>ii</b> playhq.com/signup?registrationCode=99c6c08 | Sctenant=netball-australia                                                                                                    |                                              |  |
|                                                                                        | Sign up t                                                                                                    | o Play 🕡                                     |  |
|                                                                                        |                                                                                                    | 0                                            |  |
|                                                                                        | Please create a Play<br>details, even if                                                                                                    | /HQ account with your<br>registering a child |  |
|                                                                                        | Please create a PlayH0 account with your<br>details, even if registering a child<br>You can then register family members or dependants<br>under this account.<br>Your first name*<br>Please type<br>Please type                                                                                                    |                                              |  |
|                                                                                        | Your first name*                                                                                                    | Your last name*                              |  |
|                                                                                        | Please type                                                                                                    | Please type                                  |  |
|                                                                                        | Your can be negative from the second to the second to t |                                              |  |
|                                                                                        | Please enter                                                                                                    |                                              |  |
|                                                                                        | Your mobile number*                                                                                                    |                                              |  |
|                                                                                        | <b>***</b> ~                                                                                                    |                                              |  |

You will be asked to set a password, this will be used as your password to login to PlayHQ.

Please note there are password strength requirements, such as an Uppercase letter, a lowercase letter, a number and a symbol as well as a minimum of 8 characters.

Continue to the bottom of the page where you will see the SIGN UP button, click this to proceed.

| <ul> <li>Prograd control group registration code</li> </ul> |                                                                                                    | E7 | M | <br> |  |
|-------------------------------------------------------------|----------------------------------------------------------------------------------------------------|----|---|------|--|
|                                                             | Your email* Please enter Your mobile number* Set a password* Please type By cficking Sign up, you agree to cur <u>Privacy Pation</u> and |    |   |      |  |
|                                                             | Sign up                                                                                                    |    |   |      |  |

This will take you to a Verify Account page. You will be sent an email with a verification code, please check your email (including Junk folders) to find your code, write it down and enter it into the code verification number space as seen below.

| 😨 Verily your account   FlayHD 🛛 🗙 | +                               | _                                                          |                                             |                                |                |       |                  | v  |   | a | ×   |
|------------------------------------|---------------------------------|------------------------------------------------------------|---------------------------------------------|--------------------------------|----------------|-------|------------------|----|---|---|-----|
| ← → C ( û pløyhq.com/sign          | up/verify?registrationCode=99cl | 6c08/tenant-netball-australia8                             | BregistrationCo                             | ode-99c6c0&tenant              | -netball-austr | ralia | 0 <del>4</del> 6 | \$ | * |   | ÷ ( |
| Play                               | Q Search                        |                                                            | Discover F                                  | or Organisations               | About Us       | Login | Sign up          |    |   |   |     |
|                                    |                                 |                                                            |                                             |                                |                |       |                  |    |   |   |     |
|                                    |                                 |                                                            |                                             |                                |                |       |                  |    |   |   |     |
|                                    |                                 | Verify you                                                 | ur acco                                     | ount                           |                |       |                  |    |   |   |     |
|                                    |                                 | Please enter the verifica<br>azzlanatube@gmail.con<br>acci | ation code tha<br>m in order to a<br>count. | at we sent to<br>activate your |                |       |                  |    |   |   |     |
|                                    |                                 | Verification code*                                         |                                             |                                |                |       |                  |    |   |   |     |
|                                    |                                 | Please type                                                |                                             |                                |                |       |                  |    | _ | _ |     |
|                                    |                                 |                                                            |                                             |                                |                |       |                  |    |   |   |     |
|                                    |                                 | Confin                                                     | rm code                                     |                                |                |       |                  |    |   |   |     |
|                                    |                                 | Resen                                                      | nd code                                     |                                |                |       |                  |    |   |   |     |

Once you have entered the code, click the CONFIRM CODE button.

| 😨 Votiły your account   Playl IQ 🛛 🗙 🕂 | +                                                        |                                                          |                       | ~    | - | Ξ   | ×  |
|----------------------------------------|----------------------------------------------------------|----------------------------------------------------------|-----------------------|------|---|-----|----|
| ← → C ( a playhq.com/signup/v          | verify?registrationCode=99c6c0&tenant=netball-australia& | registrationCode=99c6c08ctenant                          | =netball-australia Ov | ₽ \$ | * | □ 🍈 | E. |
| Play                                   | Q, Search                                                | Discover For Organisations                               | About Us Log in Sign  | qt   |   |     |    |
|                                        |                                                          |                                                          |                       |      |   |     |    |
|                                        |                                                          |                                                          |                       | _    |   |     |    |
|                                        | ¥                                                        |                                                          |                       |      |   |     |    |
|                                        | verity you                                               | raccount                                                 |                       |      |   |     |    |
|                                        | Please enter the verifica<br>azzlanatube@gmail.com       | tion code that we sent to<br>I in order to activate your |                       |      |   |     |    |
|                                        | BCCC                                                     | bunt.                                                    |                       |      |   |     | P  |
|                                        | Verification code*                                       |                                                          |                       |      |   |     |    |
|                                        | 626630                                                   |                                                          |                       |      |   |     |    |
|                                        | L                                                        |                                                          |                       |      |   |     |    |
|                                        | Confirs                                                  | n code                                                   |                       |      |   |     |    |
|                                        |                                                          |                                                          |                       |      |   |     |    |
|                                        | Resen                                                    | d code                                                   |                       |      |   |     | Ŧ  |

You will now be asked to login to your PlayHQ account.

Please use your email address and the password you created for your PlayHQ account to Login and proceed with registration.

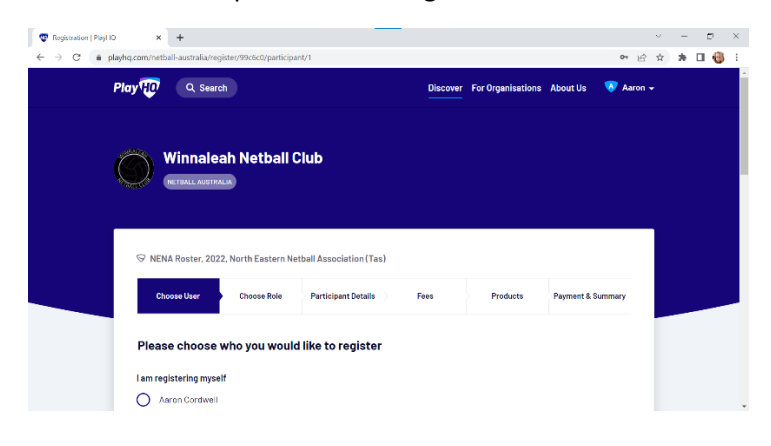

Now you will select who you would like to register, yourself or someone else as a participant as shown below. Please select either yourself or someone else as a participant

and click CONTINUE button.

(the name has been scrubbed for privacy reasons).

| Choose User               | Choose Role       | Participant Details | Fees          | Products | Payment & Summary |  | 1 |  |
|---------------------------|-------------------|---------------------|---------------|----------|-------------------|--|---|--|
|                           |                   |                     |               |          |                   |  |   |  |
| <b>D</b> I                |                   |                     |               |          |                   |  |   |  |
| Please choose w           | no you would      | like to register    |               |          |                   |  |   |  |
| I am registering myself   |                   |                     |               |          |                   |  |   |  |
|                           |                   |                     |               |          |                   |  |   |  |
|                           |                   |                     |               |          |                   |  |   |  |
| I am registering comes    | na alca           |                     |               |          |                   |  |   |  |
| (Participant will be link | ed to my account) |                     |               |          |                   |  |   |  |
| Register new fam          | llv member or     |                     |               |          |                   |  |   |  |
| dependant                 | ,                 |                     |               |          |                   |  |   |  |
|                           |                   |                     |               |          |                   |  |   |  |
|                           |                   |                     |               |          |                   |  |   |  |
|                           |                   | Continue            | $\rightarrow$ |          |                   |  |   |  |
|                           |                   |                     |               |          |                   |  |   |  |
|                           |                   |                     |               |          |                   |  |   |  |

Once you have selected either yourself or someone else as a participant, you will be asked to select a role for the person you are registering. Are you registering this person as a Player or as an Official?

| 😨 Registration   Flay110 | × +                                                                    |                   | ~ – 🛛 ×   |
|--------------------------|------------------------------------------------------------------------|-------------------|-----------|
| ← → C a playho           | .com/netball-australia/register/99c6c0/participant/2?who=new-dependant | er 🖻              | * * 🛛 🎯 🗄 |
|                          |                                                                        |                   |           |
|                          |                                                                        |                   |           |
|                          | ♡ NENA Roster, 2022, North Eastern Netball Association (Tas)           |                   |           |
|                          |                                                                        |                   |           |
|                          | Choose User Choose Role Participant Details Fees Products              | Payment & Summary |           |
|                          |                                                                        |                   |           |
|                          | Register as a:                                                         |                   |           |
|                          |                                                                        |                   |           |
|                          | A Player                                                               | 0                 |           |
|                          | Q Official                                                             | 0                 |           |
|                          |                                                                        | U                 |           |
|                          |                                                                        |                   |           |
|                          | Continue →                                                             |                   |           |
|                          | Back                                                                   |                   |           |
|                          |                                                                        |                   |           |

Please select the role you wish to register this person for, a Player or an Official,

Then click the CONTINUE button.

Next you will come to a page for Participant details as shown below.

| ♡ NENA Roster, 2022, North Eastern Netball Associat                                        | tion (Tas)                                   |                                      |   |   |  |
|--------------------------------------------------------------------------------------------|----------------------------------------------|--------------------------------------|---|---|--|
| Choose User (Player) Participent                                                           | Dotallo Foos P                               | roducts Payment & Summar             | y | _ |  |
| Participant Details                                                                        |                                              |                                      |   |   |  |
| Please make sure the participant's details are entered date of birth will not be editable. | correctly. Once continuing with the registra | ation, the first name, last name and |   |   |  |
|                                                                                            |                                              |                                      |   |   |  |
| First name*                                                                                | Last name*                                   |                                      |   |   |  |
| First name* Please enter                                                                   | Last name*                                   |                                      |   |   |  |

Please fill in all of the required fields with the participants details that you wish to register.

Once you have completed all the required fields

(Please note required fields are marked with an \* ).

Scroll to the bottom of the page and click the SAVE & CONTINUE button as shown below.

| Registration   PayHO | × +                                              |                                    |                         |   | ~  |   | ۵ | 3 |
|----------------------|--------------------------------------------------|------------------------------------|-------------------------|---|----|---|---|---|
| - > C · play         | hq.com/netbal-australia/register/99c6c0/parbcipa | ns/3?type=PLAYDR                   | 0-                      | B | \$ | * |   | 0 |
|                      |                                                  | Save and Continue $\rightarrow$    |                         |   |    |   |   |   |
|                      |                                                  | Back                               |                         |   |    |   |   |   |
|                      |                                                  |                                    |                         |   |    |   |   |   |
|                      |                                                  |                                    |                         |   |    |   |   |   |
|                      | Winnaleah Netball Club                           |                                    |                         |   |    |   |   |   |
|                      | 1WINNALEAH RD, WINNALEAH, TAS<br>7285. Australia | C 04291/2074                       | Visit website           |   |    |   |   |   |
|                      | Hontanna Gilroy                                  | Sheril Rainbow                     | Emma Steel              |   |    |   |   |   |
|                      | President                                        | Vice President                     | Secretary               |   |    |   |   |   |
|                      |                                                  | <b>G40840394</b> E                 | <b>G</b> 0429172974     |   |    |   |   |   |
|                      |                                                  | Sherrinainbowgeducation.tas.gov.au | mmasteel.95chotmail.com |   |    |   |   |   |

Once you have clicked the SAVE & CONTINUE button you will receive a pop-up asking you to confirm your details, as shown below.

| Address Heldel Cat     Advances Heldel Cat     Advances Heldel Cat     Advances Heldel Cat     Advances Heldel Cat     Advances Heldel Cat     Advances Heldel Cat     Advances Heldel Cat     Advances Heldel Cat     Advances Heldel Cat     Advances Heldel Cat     Advances     Advances Heldel Cat     Advances     Advances          |                      |                                              |                                              |                 |         |           |
|----------------------------------------------------------------------------------------------------|----------------------|----------------------------------------------|----------------------------------------------|-----------------|---------|-----------|
|                                                                                                    | Registration (FlayHG | × +                                          |                                              |                 |         | 5 ×       |
| Confirm Details      Confirm Details      Con       | ← → C (# pl          | yhq.com/netball-australia/register/59c6c0/pa | rticipant/3?type=PLAYER                      |                 | er @ \$ | ) 🕸 🖬 🔞 E |
| Confirm Details      Confirm Details      Con       |                      |                                              |                                              |                 |         |           |
| Without lease in Netheralit Club       Without lease in Netheralit Club       Without lease in Netheralit Club       Without lease in Netheralit Club       Without lease in Netheralit Club       Without lease in Netheralit Club       Without lease in Netheralit Club       Without lease in Netheralit Club       Without lease in Netheralit Club       Without lease in Netheralit Club       Without lease in Netheralit Club       Batter of Datifity       Batter of Datifity       Batter of Datifity       Batter of Datifity       Batter of Datifity       Batter of Datifity                                                                                                    |                      |                                              | Save and Continue →                          |                 |         |           |
| Confirm Details  Confirm Details  Confi  |                      |                                              |                                              |                 |         |           |
| Confirm Details  Confirm Details  Confi  |                      |                                              |                                              |                 |         |           |
|                                                                                                    |                      |                                              | Confirm Details                              |                 |         |           |
| Example Control of the full and representation of the full and representation of the ful      |                      | _                                            |                                              |                 |         |           |
| Whowever in Methad Cuo<br>Whowever in Methad Cuo<br>Whowever in Methad Cuo<br>Whowever in Methad Cuo<br>Whowever in Methad Cuo<br>Whowever in Methad Cuo<br>Whowever in Methad Cuo<br>Bale of bit Internet in Methad Cuo<br>Bale of bit Internet in Methad Cuo<br>Bale of bit Internet in Methad Cuo<br>Bale of bit Internet in Methad Cuo                                                                                                    |                      |                                              | Piease ensure that the following details are |                 |         |           |
| Prot harme and the set of the first and the set of the first and the set of the set of the set of the set of the set of the set of the set of the set of the set of the set of the set of the set of the set of the set of th |                      |                                              | later stage.                                 |                 |         |           |
| Withousesh Nethall Club Latit annu Carlos Annu Carlos Annu Carlos  |                      |                                              | First sema:                                  |                 |         |           |
| Versioneen hetsal Club Latt sama<br>Evantal. Call (2), kinned Eller<br>Tech. Austrenit<br>Back Conferm                                                                                                    |                      |                                              |                                              |                 |         |           |
| Versional Zaaling, Versional Zaaling<br>Zesto, Justitetis<br>Eack Confirm                                                                                                    |                      | Winneleah Netball Club                       | Last hames                                   |                 |         |           |
| 7205. Australia<br>Back Confirm                                                                                                    |                      | I WINNAL FAH RD, WINNAL FAH,                 | Date of birth:                               | Visit website 🛃 |         |           |
| Back Confirm                                                                                                    |                      | 7265. Austrolia                              |                                              |                 |         |           |
|                                                                                                    |                      |                                              | Back Confirm                                 |                 |         |           |
| Manhana Titan                                                                                                    |                      | Marchana March                               |                                              | man lines       |         |           |
| Proteina un cy initial sure initial sure ini |                      | Draeldant                                    | Vice Dracidant                               | Secretary       |         |           |
|                                                                                                    |                      |                                              |                                              |                 |         |           |
| U-U-U-U-U-U-U-U-U-U-U-U-U-U-U-U-U-U-U-                                                                                                    |                      |                                              |                                              | • U428177974    |         |           |

Please click CONFIRM DETAILS button to proceed.

This will take you to the Fees Page as shown below.

(For this demonstration I am registering a Junior player for a 9 registration)

| 😨 Register Fees   Playl KJ | × +                                                                                          |                   | `    | -   | - 9    | × |
|----------------------------|----------------------------------------------------------------------------------------------|-------------------|------|-----|--------|---|
| ← → C ( 🕯 playhq           | com/netball-australia/register/99c6c0/participant/4eflecc36-3c1f-411c-a4d4-57c9bcfb84b7/fees | 07                | 18 I | 2 8 | - II ( |   |
|                            | Choose User Choose Role Participant Details Frees Products                                   | Payment & Summary |      |     |        |   |
|                            | Fees                                                                                         |                   |      |     |        |   |
|                            | DESCRIPTION                                                                                  | PRICE             |      |     |        |   |
|                            | Netball Australia Digital Systems and<br>Services Fee<br>Netnal Australia                    | \$3.37            |      |     |        |   |
|                            | Netball Tasmania Membership - Junior<br>Participant<br>Metall Isonata                        | \$50.50           |      |     |        |   |
|                            | Junior registration Junior registration - \$10.50                                            | \$10.50           |      |     |        |   |
|                            | Club Player Registration Fee Please select ~                                                 | \$0.00            |      |     |        |   |
|                            | Sub                                                                                          | -Total \$64.37    |      |     |        |   |

(If you are a concession card holder and have a Ticket to Play Voucher, then do not panic, there is a part at the checkout for you to enter your voucher number and I will guide you through this process).

As you will see at the bottom where it says Club Registration Fee, there is a drop down box for you to be able to select what you are registering for as this affects the total amount.

I have selected "Junior 9 Month Registration Fee" as I am registering a Junior for this Season.

If you were over 16 and a Senior Player for A Grade or B Grade then you would select

"Senior 9 Month Registration Fee"

If someone is registering halfway through the Season before cut-off date, you would choose either "Junior 3 Month Registration Fee" or "Senior 3 Month Registration Fee"

| 🐨 Register Foos   PlayHO | × +                                                                       |                                             |                       | v    | - | Э   | $\times$ |
|--------------------------|---------------------------------------------------------------------------|---------------------------------------------|-----------------------|------|---|-----|----------|
| € → C ( a playhq         | cont/netball-australia/register/99c6c0/participant                        | /4e8ecc36-3c1f-411c-a4d4-57c9iscfb84b7/fees | 0.                    | ÷ \$ | * | 0 🔞 | 1        |
|                          | Choose User Choose Role (Player)                                          | Participant Details Free Produc             | rts Payment & Summary |      |   | _   | ſ        |
|                          | Fees                                                                      |                                             |                       |      |   |     | ł        |
|                          | DESCRIPTION                                                               |                                             | PRICE                 |      |   |     |          |
|                          | Netball Australia Digital Systems and<br>Services Fee<br>Natual Associate | 12 month - \$3.37                           | \$3.57                |      |   |     | ľ        |
|                          | Netball Tasmania Membership - Junior<br>Participant<br>Nettal Tasmania    | 9 month - \$50.50                           | \$50.50               |      |   |     |          |
|                          | Junior registration<br>North Eastern Netboll Association (Tas)            | Junior registration - \$10.60               | \$10.50               |      |   |     |          |
|                          | Club Player Registration Fee<br>Winnelsen Nethall Club                    | Junior 9 Month Regist ~                     | \$0.00                |      |   |     |          |
|                          |                                                                           |                                             | Sub-Total \$64.37     |      |   |     |          |

Once you have selected the appropriate fee for the participant you are registering, scroll down to the bottom of the page. Here you will find a box that will need to be ticked agreeing to the terms & conditions. Please tick this box and then click the CONTINUE button as shown below.

| 🐨 Register Fees   Playi-KJ | × +                                                                                                    |                                                                                                    |                                                                       |      | ×                  | - | Ø | × |
|----------------------------|----------------------------------------------------------------------------------------------------|----------------------------------------------------------------------------------------------------|-----------------------------------------------------------------------|------|--------------------|---|---|---|
| ← → C 🔒 playing.com        | m/netball-australia/register/99c6c0/participant/4c                                                                                                    | 8occ36-3c1f-411c-a4d4-57c9bcfb84b7/fees                                                                                                    | 0                                                                     | - 12 | $\dot{\mathbf{x}}$ |   | 0 | ÷ |
|                            | Club Player Registration Fee<br>Winnarean Notball Club                                                                                                    | Junior 9 Month Regist ~                                                                                                    | \$0.00                                                                |      |                    |   |   | ŕ |
|                            |                                                                                                    |                                                                                                    | Sub-Total \$64.37                                                     |      |                    |   |   |   |
|                            |                                                                                                    |                                                                                                    | All values are in AUD.                                                |      |                    |   |   |   |
|                            | I have need and agree to the many sector of the many sector of the particular to the sector of the the sector of the sector of the sector o | he terms of the Thirpy Pallay, California Holico<br>ensents to the california at law at Tryp parsant<br>the california and Thirpy Pallay. I down of the terms of and<br>rules and competition by-laws. If do not agree, i<br>ation have not been met and my application will<br>Continue -><br>Back | and<br>Information as<br>gree to abide<br>understand<br>not progress. |      |                    |   |   |   |
|                            |                                                                                                    |                                                                                                    |                                                                       |      |                    |   |   |   |

Once you have clicked the CONTINUE button, this will take you to the Products/Merchandise page. These products are optional however any money made from products or merchandise are much needed funds to help keep our club up and running at it's best.

| < 0 • pa | yhq.com/netball-austra | alia/register/99c6c0/participant/      | 4e8ecc36-3c1/-411c | -a4d4-57c9bclb84b7/products                                                                                                    | 0. 6 | ☆ | * | 0 | 1 |
|----------|------------------------|----------------------------------------|--------------------|----------------------------------------------------------------------------------------------------|------|---|---|---|---|
|          | Optional Pro           | ducts<br>ems are available for purchas | e, however they a  | re optional.                                                                                                    |      |   |   |   |   |
|          |                        | WINNALEAH                              |                    | Long Sileeve Tee<br>Womadean Nattail Club Official Long Sileeve T-shirit. Availa<br>in sizes Smarl - 30L<br>\$45.50<br>Size"<br>Pinase select | ble  |   |   |   |   |
|          |                        |                                        |                    | Ouantity<br>1 ~ + Add to Order                                                                                                    |      |   |   |   |   |

At this stage we only have our Long Sleeve Tee on our Products page but there are more items being added very shortly.

There is a drop down box to select the size you wish to order, as you can see below the Long Sleeve Tee is available in sizes Small – 3XL.

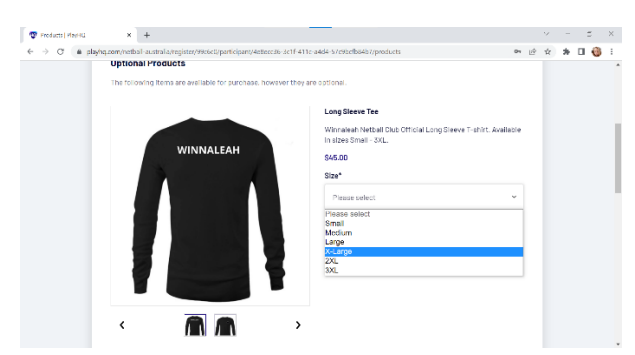

If you wish to order this product then select your size and click the ADD TO CART button.

Once you have added it to your cart, before clicking the CONTINUE button, you are able to view your "Order Summary" click the plus button next to this option to view a detailed order summary with the option here also to remove the item from the cart, if added to cart in error or you have changed your mind.

| Products   Payl Ki | × +                                                        |                                     |               | ~     | - | G   | × |
|--------------------|------------------------------------------------------------|-------------------------------------|---------------|-------|---|-----|---|
| ← → C in playhqua  | m/netball-australia/register/59c6c0/participant/4e8ecc36-3 | c1f-411c-a4d4-57c9bcfb84b7/products | 0+ ( <u>/</u> | 2 \$7 | * | 🗆 🔞 | 1 |
|                    |                                                            | >                                   |               |       |   |     |   |
|                    | Order Summary 🕕                                            |                                     | •             |       |   |     |   |
|                    | Description                                                | Oty                                 | Total         |       |   |     |   |
|                    | Products                                                   |                                     |               |       |   |     |   |
|                    | Long Sleeve Tee<br>Small                                   | 1 × If Remove                       | \$45.00       |       |   |     |   |
|                    | Sub Total                                                  |                                     | \$45.00       |       |   |     |   |
|                    | Fees                                                       |                                     | \$64.37       |       |   |     |   |
|                    | Total                                                      |                                     | \$109.37      |       |   |     |   |
|                    |                                                            |                                     |               |       |   |     |   |

If you do not wish to order any Optional Products, you can just scroll to the bottom of the page and click the CONTINUE button as shown below.

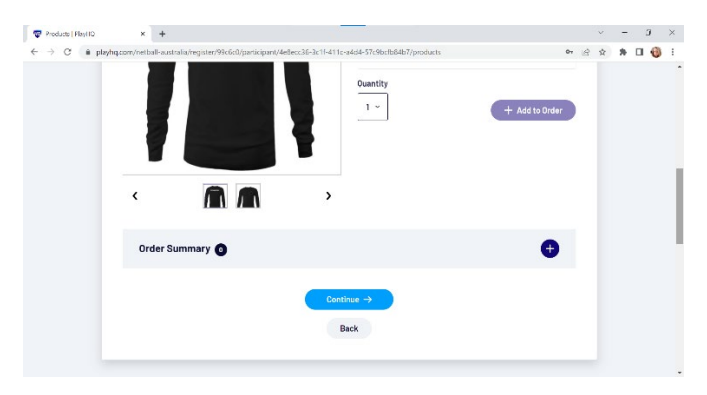

Once you have clicked the CONTINUE button you will be taken to the Payment & Summary Page.

As you can see, on the left side you have your Card Details and payment information, and on the right side is a summary of your registration and optional products total.

| → Ø            | ia/register/95c6c0/participant/4e8ecc36-3 | 3c1f-411c-a4d4-57c9bcfb84b7/payment                                                      |         | 01         | 21 | ά. | * [ | 1 ( | 5 |
|----------------|-------------------------------------------|------------------------------------------------------------------------------------------|---------|------------|----|----|-----|-----|---|
| Payment        |                                           | Order summary                                                                            |         |            |    |    |     |     |   |
| Credit/Debit C | ard                                       | Description                                                                              | Oty.    | Total      |    |    |     |     |   |
| This payment   | s secured with \$81, encryption.          | Netball Australia Digital Systems and Services<br>Fee (12 month)                         |         | \$3.37     |    |    |     |     |   |
| Card number*   |                                           | Nethell Auxtralia                                                                        |         |            |    |    |     |     |   |
| 1234 1234 123  | 1 1234                                    | Netball Tasmania Membership - Junior<br>Participant (9 month)                            | 1       | \$50.50    |    |    |     |     |   |
| Card Expiry*   | CVC"                                      |                                                                                          |         |            |    |    |     |     |   |
| MNU YY         | CVC                                       | North Lastern Netbal Association (Ted)                                                   | 1       | \$10.50    |    |    |     |     |   |
| Billing Addre  | 55                                        | Club Player Registration Fee (Junior 9 Month<br>Registration Fee)<br>Winstein Netbal Cub | 1       | \$0.00     |    |    |     |     |   |
| Country*       |                                           | Ta                                                                                       | tal \$  | \$64.37    |    |    |     |     |   |
| Australia      |                                           | ~                                                                                        | ahare : | are in AUD |    |    |     |     |   |

As you scroll down further, on the right side underneath the Order Summary you will see options for both Discount Vouchers and Government Vouchers.

On the left side are your Billing Address details that will need to be filled in.

Discount Vouchers are codes that can be given to you by your club for specific reasons, enter these codes here if you happen to have one.

Government Vouchers option is there for Voucher codes supplied to you by Ticket to Play.

| 😨 Payment   PlayetQ | × +                                                                        |                                                                                                  |   | ×           |   | σ   | $\times$ |
|---------------------|----------------------------------------------------------------------------|--------------------------------------------------------------------------------------------------|---|-------------|---|-----|----------|
| ← → C ( a playh     | q.com/noticall-australia/register/95c6c0/participant/4e8ecc36-3c1f-411c-au | 4d4-57c9bcfb84b7/payment Ov                                                                      | æ | $\dot{\Pi}$ | * | 0 🄞 | 1        |
|                     | MM / YY CVC                                                                | Junior registration (Junior registration) 1 \$10.50<br>North Lastern Nethell Records for Fact    |   |             |   |     | •        |
|                     | Billing Address                                                            | Club Player Registration Fee (Junior 9 Month<br>Registration Fee) 1 \$0.00<br>Window Mitari Date |   |             |   |     |          |
|                     | Country*                                                                   | Tatal \$64.37                                                                                    |   |             |   |     |          |
|                     | Australia ~                                                                | All values are in AUD                                                                            |   |             |   |     | ł        |
|                     | Address*                                                                   | Vouchers                                                                                         |   |             |   |     |          |
|                     |                                                                            | Enter a voucher code Apply                                                                       |   |             |   |     |          |
|                     | Suburb / Town*                                                             | Lhave a government voucher.                                                                      |   |             |   |     |          |
|                     |                                                                            |                                                                                                  |   |             |   |     |          |
|                     | State / Province / Region* Postcode*                                       |                                                                                                  |   |             |   |     |          |
|                     | Please select ~                                                            |                                                                                                  |   |             |   |     |          |

If you have a Ticket to Play Voucher, then please click the "I have a Government Voucher" button.

This will bring down extra options for you to fill in your Ticket to Play voucher details.

| 🐨 Payment   PlayHC) | × +                                                             |                                                                                                    | V   | -   | - | ı | × |
|---------------------|-----------------------------------------------------------------|----------------------------------------------------------------------------------------------------|-----|-----|---|---|---|
| ← → C 🔒 playhq      | .com/netball-australia/register/99c6c0/participant/4e8ecc36-3c1 | If-411c-a4d4-57c9bcfb84b7/payment Or g                                                                                                    | 9 A | . * |   | 0 | 1 |
|                     | Austrelia                                                       | All values are in AUD                                                                                                    |     |     |   |   | - |
|                     | Address*                                                        | Vouchers                                                                                                    |     |     |   |   |   |
|                     |                                                                 | Enter a voucher code Apply                                                                                                    |     |     |   |   |   |
|                     | Suburb / Town*                                                  | Government Vouchers                                                                                                    |     |     |   |   | ł |
|                     | State / Province / Region* Postcode*                            | Select voucher type ~                                                                                                    |     |     |   |   | l |
|                     | Please select ~                                                 | Enter a voucher code Apply                                                                                                    |     |     |   |   | 1 |
|                     |                                                                 | Yeu may be required to provide a copy of your volucher or show your<br>Health-Care or Pension Concession Cend to the organizations where<br>discounds have been applied. |     |     |   |   |   |
|                     | Confirm purchase →                                              |                                                                                                    |     |     |   |   |   |
|                     | Back                                                            |                                                                                                    |     |     |   |   |   |

Type in your voucher details and click the Apply button.

If you do not have a voucher then skip these steps, fill in your billing information and make sure all of the required fields are filled in and correct. Once everything is double checked, click the CONFIRM PURCHASE button at the bottom right of the screen under the billing information.

| 😨 Payment   PayHC | × +                                                                                             |                                                                     |                                                                                                    |             |    | ~ |   | 0 | × |
|-------------------|-------------------------------------------------------------------------------------------------|---------------------------------------------------------------------|----------------------------------------------------------------------------------------------------|-------------|----|---|---|---|---|
| • > C a playh     | q.com/netball-australia/register/59c6c0/participar                                              | t/4e8ecc36-3c1f-411c-a4d4-57c9bcfb84b7/p                            | ayment                                                                                                    | 07          | 1¢ | ŵ | * |   | 0 |
|                   | Please select                                                                                   | Enter a vou                                                         | ucher code Ap                                                                                                    | ply         |    |   |   |   |   |
|                   |                                                                                                 | Tournay be n     Head to Davie     discounts to                     | equined to provide a copy of your velocities or show<br>in President Demonstration Card to the improveduate v<br>relicent copy led. | уюл<br>1994 |    |   |   |   |   |
|                   | Confirm purchese →                                                                              |                                                                     |                                                                                                    |             |    |   |   |   |   |
|                   | Back                                                                                            |                                                                     |                                                                                                    |             |    |   |   |   |   |
|                   |                                                                                                 |                                                                     |                                                                                                    |             |    |   |   |   |   |
|                   |                                                                                                 |                                                                     |                                                                                                    |             |    |   |   |   |   |
|                   |                                                                                                 |                                                                     |                                                                                                    |             |    |   |   |   |   |
|                   |                                                                                                 |                                                                     |                                                                                                    |             |    |   |   |   |   |
|                   | Winnaleah Netball Club                                                                          |                                                                     |                                                                                                    |             |    |   |   |   |   |
| •                 | Winneleah Netball Club                                                                          | 6429172374                                                          | Visit website 12                                                                                                    |             |    |   |   |   |   |
| •                 | Winnsleah Netball Club<br>1 Winnsleach Wolfwall Club<br>1 Winnvall Eahr Tall<br>7295: Australia | <ul> <li>€ 042872874</li> <li>■ entmattel/05gNotmall.com</li> </ul> | Vielt website 🕑                                                                                                    |             |    |   |   |   |   |

That is it, You are now a registered member of the Winnaleah Netball Club.

Congratulations and Welcome to our 2022 Season.

Thank you for supporting Winnaleah Netball Club.

If you have any problems, questions or concerns about registration or you are having any trouble registering, then please contact

Alana Keygan (Roster Secretary)

Phone: 0455 552 991

Email: alanakeygan@gmail.com

Alternatively you could contact your coach or any other executive member of the club.